## How To Update the Payment Method on Your Monthly Gift

1. Once you are logged in, click on the "Recurring Donations" link in the **My Account** menu:

|                      | Les Feldick<br>Ministries Store                                                                                                    |                                                                                                    | My Account<br>Search Our Products             |  |
|----------------------|----------------------------------------------------------------------------------------------------|----------------------------------------------------------------------------------------------------|-----------------------------------------------|--|
|                      | Home About Us Donate Newsletters Co                                                                                                    | ontact Shop TV Schedule Watch Now 🗮 0 items - \$0.00                                                                                              |                                               |  |
|                      | My Account<br>- Dashboard<br>- Orders<br>- Donations<br>- Recurring Donations<br>- Addresses<br>- Account Details<br>- Payment Methods<br>- Logout | Helio [not 2 Log out]<br>From your account dashboard you can view your recent orders<br>and edit your password and account details.               | , manage your shipping and billing addresses, |  |
|                      | Through The<br>BIBLE<br>with Les Feldick                                                                                                    | 1-800-369-7856<br>Les Feldick Ministries,<br>30706 W. Lona Valley Rd.,<br>Kinta, OK 74552                                                         | Sign up to receive our Quarterly Mailert      |  |
| That will take you t | o your Recurring                                                                                                    | g Donations page:                                                                                                    |                                               |  |
|                      | Les Feldick<br>Ministries Store<br>1-800-369-7856                                                                                                  |                                                                                                    | My Account<br>Search Our Products             |  |
|                      | Home About Us Donate Newsletters Co                                                                                                    | ontact Shop TV Schedule Watch Now 🎀 0 items - \$0.00                                                                                              |                                               |  |
|                      | My Account                                                                                                    | Status Arbue                                                                                                    |                                               |  |
|                      | Orders     Donations                                                                                                    | Start date 3 days ago                                                                                                    |                                               |  |
|                      | Recurring Donations     Addresses                                                                                                    | Last order date 3 days ago                                                                                                    |                                               |  |
|                      | Account Details     Payment Methods                                                                                                    | Next payment date August 7, 2020                                                                                                    |                                               |  |
|                      | • Logout                                                                                                    | Actions Cancel Change payn                                                                                                    | nent Renew now                                |  |
|                      |                                                                                                    |                                                                                                    |                                               |  |
|                      |                                                                                                    |                                                                                                    | Total                                         |  |
|                      |                                                                                                    | Recurring Donation - Other × 1<br>Donation Amount: Other<br>Is this a Gift in Memory or On Behalf of someone else?:<br>In Memory or On Behalf of: | Yes \$60.00 / month                           |  |
|                      |                                                                                                    | Change Amount                                                                                                    |                                               |  |

2.

3. To update your payment method, click the "Change payment" button:

| Les Feldick<br>Ministries Store<br>1-800-369-7856                                                                                                |                                                                                                    | Search Our Pro                                                                                       | My Account      |
|----------------------------------------------------------------------------------------------------|----------------------------------------------------------------------------------------------------|----------------------------------------------------------------------------------------------------|-----------------|
| Home About Us Donate Newsletters Co                                                                                                    | ontact Shop TV Schedule                                                                                         | e Watch Now 📜 0 items - \$0.00                                                                       |                 |
| My Account<br>- Dashboard<br>- Orders<br>Donations<br>- Recurring Donations<br>- Addresses<br>- Account Details<br>- Payment Methods<br>- Logout | Status<br>Start date<br>Last order date<br>Next payment date<br>Payment<br>Actions<br>Recurring Dor             | Active 3 days ago 3 days ago August 7, 2020 Via Checking Account ending in Cancel Change payment Rem | new now         |
|                                                                                                    | Title                                                                                                    |                                                                                                    | Total           |
|                                                                                                    | Recurring Donation - Ot<br>Donation Amount: O<br>Is this a Gift In Memu<br>In Memory or On Bel<br>Change Amount | her × 1<br>ther<br>ory or On Behalf of someone else?: Yes<br>half of:                                | \$60.00 / month |

4. On the next page you can update your payment method:

| Les Feldick<br>Ministries Store<br>1-800-369-7856                                                                                                    |                           | My Account<br>Search Our Products                 |
|----------------------------------------------------------------------------------------------------|---------------------------|---------------------------------------------------|
| Home About Us Donate Newsletters                                                                                                    | Contact Shop TV Schedule  | Watch Now 🗮 0 Items - \$0.00                      |
|                                                                                                    |                           |                                                   |
| Choose a new navment method                                                                                                    | Next navment is due Augus | 7 2020                                            |
| choose a new payment method. I                                                                                                    | vext payment is due Augus | 7, 2020.                                          |
| Product                                                                                                    | Quantity                  | Totals                                            |
| Recurring Donation - Other                                                                                                    | 1                         | \$60.00 / month                                   |
| Subtotal:                                                                                                    |                           | \$60.00                                           |
|                                                                                                    |                           |                                                   |
| Payment method:                                                                                                    |                           | Via Checking Account ending in                    |
| Payment method:<br>Total:                                                                                                    |                           | Via Checking Account ending in \$                 |
| Payment method:<br>Total:                                                                                                    |                           | Via Checking Account ending in                    |
| Payment method:<br>Total:<br>© Credit Card VISA 💽 📟 🛶                                                                                                    | 2 ::                      | Via Checking Account ending in                    |
| Payment method:<br>Total:<br>© Credit Card VISA Queen and Annual Constraints and Annual Constraints and Annual Constra | 2 #                       | Via Checking Account ending in                    |
| Payment method:<br>Total:<br>Credit Card VIIA One and The and The  | 2 11                      | Via Checking Account ending in                    |
| Payment method:<br>Total:<br>Credit Card VIII (Marcollege) (Marcollege) (  | 2 11                      | Via Checking Account ending in                    |
| Payment method:<br>Total:<br>Credit Card VIM Que The Total:<br>Pay securely using your credit card.<br>Card Number *<br>Expiration (MM/YY) *                                                                                                    | 2 11                      | Via Checking Account ending in<br>\$60.00 / month |

5. You can add a new credit card:

| Choose a new payment method. Next payment is due August 7, 2020.             |          |                                |
|------------------------------------------------------------------------------|----------|--------------------------------|
|                                                                              |          |                                |
| Product                                                                      | Quantity | Totals                         |
| Recurring Donation - Other                                                   | 1        | \$60.00 / month                |
| Subtotal:                                                                    |          | \$60.00                        |
| Payment method:                                                              |          | Via Checking Account ending in |
| Total:                                                                       |          | \$60.00 / month                |
| Credit Card VISA      The securety using your credit card.     Card Number * |          | = e                            |
| Expiration (MM/YY) •<br>MM / YY                                              |          | Card Security Code •<br>CSC    |
| O ACH Payment                                                                |          |                                |
|                                                                              |          | Change payment method          |

6. **Or** you can update it to an ACH (eCheck) payment method: Choose a new payment method. Next payment is due August 7, 2020.

| Product                                   | Quantity  | Totals                                         |
|-------------------------------------------|-----------|------------------------------------------------|
| Recurring Donation - Other                | 1         | \$60.00 / month                                |
| Subtotal:                                 |           | \$60.00                                        |
| Payment method:                           |           | Via Checking Account ending in                 |
| Total:                                    |           | \$60.00 / month                                |
|                                           |           |                                                |
| O Credit Card VISA 👥 🚥                    | <u>.</u>  |                                                |
| ACH Payment                               |           |                                                |
|                                           |           |                                                |
| Pay securely using your checking account  |           |                                                |
| Pay securely using your checking account. |           |                                                |
| Pay securely using your checking account. | Manage Pa | yment Methods                                  |
| Pay securely using your checking account. | Manage Pa | yment Methods                                  |
| Pay securely using your checking account. | Manage Pa | yment Methods                                  |
| Pay securely using your checking account. | Manage Pa | yment Methods                                  |
| Pay securely using your checking account. | Manage Pa | yment Methods<br>Account Number () *           |
| Pay securely using your checking account. | Manage Pa | yment Methods<br>Account Number () *           |
| Pay securely using your checking account. | Manage Pa | yment Methods<br>Account Number () *           |
| Pay securely using your checking account. | Manage Pa | yment Methods<br>Account Number () *           |
| Pay securely using your checking account. | Manage Pa | yment Methods<br>Account Number <sup>©</sup> * |

7. Once you've finished putting in the new payment method information, click on the "Change payment method" button:

| Choose a new payment method. Next payment is due August 7, 2020.          |          |                                |  |  |
|---------------------------------------------------------------------------|----------|--------------------------------|--|--|
|                                                                           |          |                                |  |  |
| Product                                                                   | Quantity | Totals                         |  |  |
| Recurring Donation - Other                                                | 1        | \$60.00 / month                |  |  |
| Subtotal:                                                                 |          | \$60.00                        |  |  |
| Payment method:                                                           |          | Via Checking Account ending in |  |  |
| Total:                                                                    |          | \$60.00 / month                |  |  |
|                                                                           |          |                                |  |  |
| ACH Payment      ACH Payment     Paysecurely using your checking account. |          |                                |  |  |
| Manage Payment Methods                                                    |          |                                |  |  |
| See a new bank account                                                    |          |                                |  |  |
| Routing Number ⑦ *                                                        |          | Account Number ③ *             |  |  |
|                                                                           |          |                                |  |  |
| Account Type * Checking v                                                 |          |                                |  |  |
|                                                                           |          |                                |  |  |
|                                                                           |          | Change payment method          |  |  |

8. Your payment method has now been updated!